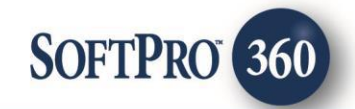

## FATIC - AgentNet Underwriter Request

5

July, 2023

4800 Falls of Neuse Road, Suite 600 | Raleigh, NC 27609

p (800) 848–0143 | f (919) 755–8350 | <u>www.softprocorp.com</u>

# **Copyright and Licensing Information**

Copyright © 1987–2023 by SoftPro, Raleigh, North Carolina.

No part of this publication may be reproduced in any form without prior written permission of SoftPro. For additional information, contact SoftPro, 4800 Falls of Neuse Road, Raleigh, NC 27609, or contact your authorized dealer.

Microsoft, Windows, and MS–DOS are registered trademarks of Microsoft Corporation in the United States and/or other countries. WordPerfect is a registered trademark of Corel Corporation. Crystal Reports is a registered trademark of SAP AG. HP LaserJet is a registered trademark of Hewlett Packard Development Company, L.P. GreatDocs is a registered trademark of Harland Financial Solutions Incorporated. RealEC Technologies, Inc. is majority owned by Lender Processing Services. All other brand and product names are trademarks or registered trademarks of their respective companies.

#### IMPORTANT NOTICE - READ CAREFULLY

Use of this software and related materials is provided under the terms of the SoftPro Software License Agreement. By accepting the License, you acknowledge that the materials and programs furnished are the exclusive property of SoftPro. You do not become the owner of the program but have the right to use it only as outlined in the SoftPro Software License Agreement.

All SoftPro software products are designed to ASSIST in maintaining data and/or producing documents and reports based upon information provided by the user and logic, rules, and principles that are incorporated within the program(s). Accordingly, the documents and/or reports produced may or may not be valid, adequate, or sufficient under various circumstances at the time of production. UNDER NO CIRCUMSTANCES SHOULD ANY DOCUMENTS AND/OR REPORTS PRODUCED BE USED FOR ANY PURPOSE UNTIL THEY HAVE BEEN REVIEWED FOR VALIDITY, ADEQUACY AND SUFFICIENCY, AND REVISED WHERE APPROPRIATE, BY A COMPETENT PROFESSIONAL.

### **Table of Contents**

#### Contents

| History                          | .4 |
|----------------------------------|----|
| Introduction                     | .4 |
| Initiate an Underwriting Request | .4 |

#### History

| Date      | Details                            |
|-----------|------------------------------------|
| July 2023 | Separating user guides per-product |

#### Introduction

Using the ProForm order's information, submit a new Underwriting Request to get underwriting authorization for over Underwriting Limit or High Liability requests, request Closing Protection Letter Modifications, and attach documents to the request in SoftPro 360<sup>®</sup>.

#### Initiate an Underwriting Request

 To order a Closing Protection Letter, click the Add Product icon at the bottom of the Title Services screen.

|        |         |      |                            | 1                          | SO     | First American | Tit |
|--------|---------|------|----------------------------|----------------------------|--------|----------------|-----|
| Action | Product | Туре | Insured                    | Amount                     | Status | Created On     | _   |
|        |         |      | To add a product, click th | re "Add Product" button be | ow.    |                |     |
|        |         |      |                            |                            |        |                |     |
|        |         |      |                            |                            |        |                |     |
|        |         |      |                            |                            |        |                |     |
|        |         |      |                            |                            |        |                |     |
|        |         |      |                            |                            |        |                |     |
|        |         |      |                            |                            |        |                |     |
|        |         |      |                            |                            |        |                |     |
|        |         |      |                            |                            |        |                |     |
|        |         |      |                            |                            |        |                |     |

2. On the Available Products screen, select Underwriting Request.

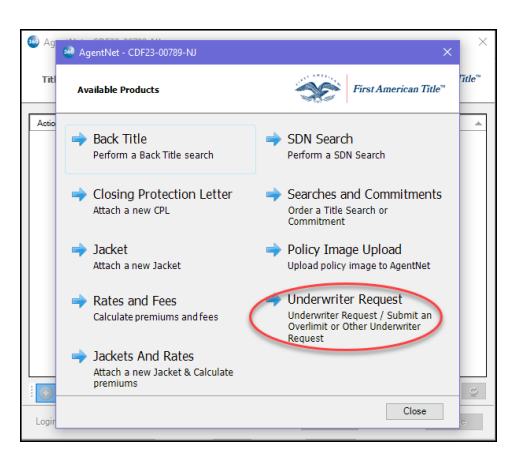

3. The highlighted data will pre-populate the **Closing Protection Letter** screen from the ProForm Order.

Additional options are available to be selected as needed. Once all selections have been made, click **Next**.

| nderwriter Request      |                   | First American    |
|-------------------------|-------------------|-------------------|
| Est. Closing Date :     | 7/28/2023         |                   |
| Max. Liability Amount : | \$650,000.00      |                   |
| Transaction Type :      | Purchase ~        |                   |
| Mortgage Modification : | No v              |                   |
| Multisite :             | No v              |                   |
| Current Use of Land :   | 1-4 Residential V |                   |
| Survey :                | No ~              | Survey Date :     |
| Income time is          | No v              | Inspection Date : |

- 4. The **Over Limit/Other Request** screen displays areas to either:
  - a. Request Over Underwriting Limit
  - b. Other Requests (CPL Modification, MLRA, Special Pricing, etc.)

The **Add to ProForm Notes** check box, when checked, will write any notes type in the boxes back to the ProForm Order in the Notes section.

Note: The Request Over Underwriting Limit checkbox is check by default. Check or uncheck the boxes needed.

Click Next.

| MagentNet - Underwriter Request - CDF23-00789-NJ                                                                                                    |                          |
|----------------------------------------------------------------------------------------------------|--------------------------|
| Over Limit/Other Request                                                                                                    | First American Title™    |
| Over Underwriting Limit or Considered High Liability Rick Definition: If the Estimated Total Liability amount is more than your authority limit. Ple information with relevant details | ase specify all relevant |
| Other Requests (CPL Modification, MLRA, Special Pricing, etc.)<br>Please enter the details of your request below or upload a document with the details of your                         | r request                |
| Beck                                                                                                    | xt <u>Cancel</u>         |

5. The Proposed Policies and Endorsements screen transmits anticipated policy, policy coverage and proposed endorsements to the Underwriter to support any Underwriting requests.

Select the appropriate items from the drop-down fields.

The Exceptions deleted from policy hyperlink will transmit any notes on the removal of any exceptions. Enter the appropriate data and click **OK**.

Endorsement information can be added to a Policy(ies). The Add this Policy button will not become active unless there is a Policy Type and Liability Amount entered on this screen.

Once a policy is entered, check off the appropriate endorsements utilizing the Select check box(es) then click Add this Policy.

Once an endorsement is added to a policy, the endorsement can be changed or removed utilizing the Edit or Delete hyperlink options.

Click Next to continue.

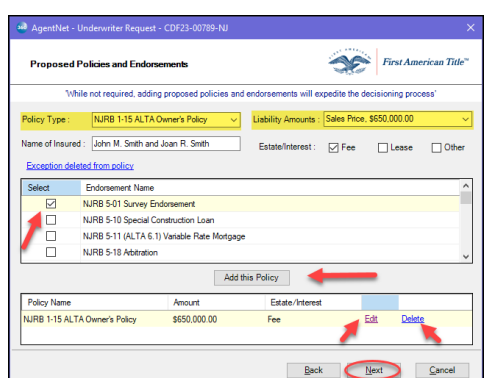

|                | Policies and Endorsements                                                                          |
|----------------|----------------------------------------------------------------------------------------------------|
| WF             | ile not required, adding proposed policies and endorsements will expedite the decisioning process' |
| Policy Type :  | -Select- V Liability Amounts :Select-                                                              |
| Name of Insure | d : Nationwide Mortgage Estate/Interest : D Fee Lease Other                                        |
| Exception dele | sted from policy                                                                                   |
| Select         | Endorsement Name *                                                                                 |
|                | NJRB 5-01 Survey Endorsement                                                                       |
|                | NJRB 5-10 Special Construction Loan                                                                |
|                | NJRB 5-11 (ALTA 6.1) Variable Rate Mortgage                                                        |
|                | NJRB 5-18 Arbitration                                                                              |
|                | Add this Policy                                                                                    |
|                | Amount Estate/Interest                                                                             |
| Policy Name    |                                                                                                    |

10

Fee Fee Lease Oth

ntNet - Underwriter Request - CDF23-0078

ed Policies and Endors

|                                                                                                    | WHB 501 Sulves                                                                                                    | Describe.                                                                                                    |                 |                                       |                                    |                               |                    |                         |                           |                                 |                         |
|----------------------------------------------------------------------------------------------------|----------------------------------------------------------------------------------------------------|----------------------------------------------------------------------------------------------------|-----------------|---------------------------------------|------------------------------------|-------------------------------|--------------------|-------------------------|---------------------------|---------------------------------|-------------------------|
|                                                                                                    | NJRB 5-10 Specia                                                                                                    |                                                                                                    |                 |                                       |                                    |                               |                    |                         |                           |                                 |                         |
|                                                                                                    | NJRB 5-11 (ALTA                                                                                                    |                                                                                                    |                 |                                       |                                    |                               |                    |                         |                           |                                 |                         |
|                                                                                                    | NJRB 5-18 Arbitra                                                                                                    |                                                                                                    |                 |                                       |                                    |                               |                    |                         |                           |                                 | ~                       |
|                                                                                                    |                                                                                                    |                                                                                                    |                 |                                       |                                    |                               |                    |                         |                           |                                 |                         |
|                                                                                                    |                                                                                                    |                                                                                                    |                 |                                       |                                    |                               |                    |                         |                           | _                               |                         |
| Policy Name                                                                                         |                                                                                                    |                                                                                                    |                 |                                       | -                                  |                               | _                  |                         |                           | _                               |                         |
|                                                                                                    |                                                                                                    |                                                                                                    |                 |                                       | -                                  | ОК                            |                    | Jancel                  |                           |                                 |                         |
|                                                                                                    | -                                                                                                    |                                                                                                    |                 |                                       |                                    |                               |                    |                         |                           |                                 |                         |
|                                                                                                    |                                                                                                    |                                                                                                    |                 |                                       |                                    |                               |                    |                         |                           |                                 | _                       |
|                                                                                                    |                                                                                                    |                                                                                                    |                 |                                       | Ba                                 | ck                            | N                  | ext                     |                           | Cance                           | el 🛛                    |
|                                                                                                    |                                                                                                    |                                                                                                    |                 |                                       |                                    |                               |                    |                         |                           |                                 |                         |
|                                                                                                    |                                                                                                    |                                                                                                    |                 |                                       |                                    |                               |                    |                         |                           |                                 |                         |
|                                                                                                    |                                                                                                    |                                                                                                    |                 |                                       |                                    |                               |                    |                         |                           |                                 |                         |
|                                                                                                    |                                                                                                    |                                                                                                    |                 |                                       |                                    |                               |                    |                         |                           |                                 |                         |
|                                                                                                    |                                                                                                    |                                                                                                    |                 |                                       |                                    |                               |                    |                         |                           |                                 |                         |
|                                                                                                    |                                                                                                    |                                                                                                    |                 |                                       |                                    |                               |                    |                         |                           |                                 |                         |
| AgentNet - U                                                                                        | Inderwriter Request                                                                                                    | - CDF23-00789-                                                                                                    | -NJ             |                                       |                                    |                               |                    |                         |                           |                                 | ×                       |
| I AgentNet - U                                                                                      | inderwriter Request                                                                                                    | : - CDF23-00789-                                                                                                    | -NJ             |                                       |                                    |                               | ····               | 1                       |                           |                                 | ×                       |
| AgentNet - U<br>Proposed P                                                                          | Inderwriter Request                                                                                                    | - CDF23-00789-                                                                                                    | -NJ             |                                       |                                    | 0                             | Ĉ                  | First                   | Amer                      | ican T.                         | ×                       |
| AgentNet - U<br>Proposed P                                                                          | Inderwriter Request                                                                                                    | - CDF23-00789-<br>sements                                                                                                 | -NJ             |                                       |                                    | 0                             | C                  | First                   | Amer                      | rican T.                        | ×                       |
| <sup>1</sup> AgentNet - U<br>Proposed P<br>Whil                                                     | Inderwriter Request                                                                                                    | t - CDF23-00789-<br>sements                                                                                               | ·NJ<br>ies and  | endorseme                             | nts will e                         | xpedite t                     | <b>P</b> he dec    | First                   | Amer                      | rican T.<br>55'                 | ×<br>itte*              |
| AgentNet - U<br>Proposed P<br>Whil<br>olicy Type :                                                  | Inderwriter Request<br>Iolicies and Endor<br>le not required, addir<br>NJRB 1-15 ALTA                                                                                   | e - CDF23-00789-<br>sements<br>ng proposed polici<br>Owner's Policy                                                       | -NJ<br>cies and | endorseme<br>Liability A              | nts will e                         | expedite t                    | he dec             | First a                 | Amer<br>proce             | rican T.                        | ×<br>itte <sup>=</sup>  |
| AgentNet - U<br>Proposed P<br>Whit<br>Noticy Type :                                                 | Inderwriter Request<br>Iolicies and Endorn<br>Ie not required, addir<br>NJRB 1-15 ALTA<br>: John M. Smith an                                                            | sements<br>g proposed polic<br>Owner's Policy<br>d Joan R. Smith                                                          | iles and        | endorseme<br>Liability A              | nts will e<br>Amounts              | xxpedite t<br>Sales F         | he dec             | First J                 | Amer<br>proce             | ss'                             | ×<br>itte*              |
| AgentNet - U<br>Proposed P<br>Whit<br>Olicy Type :<br>ame of Insured                                | Inderwriter Request<br>Indicies and Endon<br>Ie not required, addir<br>NJRB 1-15 ALTA<br>John M. Smith an                                                               | - CDF23-00789-<br>sements<br>1g proposed polic<br>Owner's Policy<br>d Joan R. Smith                                       | ·NJ<br>iles and | endorseme<br>Liability A<br>Estate/i  | nts will e<br>Amounts<br>nterest : | Sales P<br>∑ Fe               | he dec<br>he c     | First                   | Amer<br>proce<br>00<br>se | -ican T.<br>55'                 | ×<br>itte**<br>•        |
| Proposed P<br>Whit<br>Volicy Type :<br>lame of Insured<br>Exception delet                           | Inderwriter Request<br>Indicies and Endon<br>Ie not required, addii<br>NJRB 1-15 ALTA<br>John M. Smith an<br>ed from policy                                             | - CDF23-00789-<br>sements<br>1g proposed polic<br>Owner's Policy<br>d Joan R. Smith                                       | -NJ<br>ties and | endorseme<br>Liability /<br>Estate/li | nts will e<br>Amounts<br>nterest : | xxpedite t<br>Sales F<br>⊻ Fe | he dec<br>Moe. S   | First                   | Amer<br>proce<br>00       | -ican T.<br>59'                 | ×<br>itte <sup>~</sup>  |
| AgentNet - U<br>Proposed P<br>Whil<br>volicy Type :<br>lame of Insured<br>Exception delet<br>Select | Inderwriter Request<br>Iolicies and Endon<br>ie not required, addii<br>NJRB 1-15 ALTA<br>NJRB 1-15 ALTA<br>i John M. Smith an<br>ed from policy<br>Endorsement Name     | sements<br>19 proposed polic<br>Owner's Policy<br>d Joan R. Smith                                                         | ·NJ<br>ies and  | endorseme<br>Liability A<br>Estate/li | nts will e<br>Amounts<br>nterest : | xxpedite t<br>Sales P<br>☑ Fe | he dec<br>hrce, \$ | First isioning 550.000. | Amer<br>proce<br>00<br>se | rican T.<br>ss'<br>□ 01         | ×<br>itle <sup>™</sup>  |
| AgentNet - U Proposed P Whi olicy Type : ame of Insured Exception delet Select                      | Inderwriter Request<br>Indicies and Endor<br>Ie not required, addir<br>NJRB 1-15 ALTA<br>I John M. Smith an<br>ed from policy<br>Endorsement Name<br>NJRB 5-01 Survey E | sements<br>sements<br>oproposed polic<br>Owner's Policy<br>d Joan R. Smith                                                | ·NJ<br>iies and | endorseme<br>Liability A<br>Estate/li | nts will e<br>Amounts<br>nterest : | Sales P<br>⊻ Fe               | he dec             | First                   | Amer<br>proce<br>00<br>se | <i>cican T.</i><br>≲ss'<br>□ 01 | ×<br>itte <sup>**</sup> |
| AgentiNet - U Proposed P Whil Nolicy Type : Iame of Insured Exception delet Select                  | Inderwriter Request                                                                                                    | t - CDF23-007694<br>sements<br>ng proposed polici<br>Owner's Policy<br>d Joan R. Smith<br>ndorsement<br>ionstruction Loan | -NJ<br>ies and  | endorseme<br>Liability A<br>Estate/li | nts will e<br>Amounts<br>nterest : | xxpedite t<br>Sales F<br>☑ Fe | e                  | First                   | Amer<br>proce<br>00<br>se | <i>cican T.</i><br>≲ss'<br>□ 01 | ×<br>itte <sup>**</sup> |

6. From the Add Document(s) screen:

The **Browse** will open the file browser on the PC or virtual machine.

The **Attachment** button list any documents saved within the ProForm order in the Attachment area.

The **ReadyDoc** button will not populate anything at this time.

7. Once a document has been added:

The **Document Type** must be selecting to move forward.

The name of the document can be changed utilizing the **Rename** button. Name changes made in this window to do **NOT** push back to the ProForm order or from the Browser location.

Any document added in error can be removed using the **Delete** button.

Click Next.

 The Contact and Approver screen populates the name and email address of the Contact. The fields are auto populated based on the initial login. These fields can be over written. Changes made in this window to do NOT push back to the ProForm order.

The **Underwriting Approver** lists the names of the specific approvers. Select from the drop-down list.

Click Submit to proceed.

9. In the **360 queue**, the Underwriter Request will display **In Progress** until the status changes to **Ready**.

| Queue         |                 |                |             |                 |                |                     |              |              |             |                         | <b>4</b> > |
|---------------|-----------------|----------------|-------------|-----------------|----------------|---------------------|--------------|--------------|-------------|-------------------------|------------|
| 📀 Next St     | ep 🔘 🖂 🖡        | Views: Ac      | tive Order  | *               | 🚖 📄 🗟 📸        | Filter: All Provide | ers          | • • • • •    |             |                         |            |
|               | Provider        | Service        | Status      | Linked Order    | Linked Profile | Created By          | Created On   | Completed On | Description | Transaction Number      |            |
|               | FATIC           | Underwrit      | In Progress | CDF23-00789-NJ  | Default\Produc | lauren denoia       | 7/28/2023 10 |              | Over Underw | 410060-20-230728-244330 |            |
|               |                 |                |             |                 |                |                     |              |              |             |                         |            |
| 1 of 1 result | ts at 11:26 AM  | l              |             |                 |                |                     |              |              |             |                         |            |
| 🛃 My Work     | : Items 🛛 📸 Eri | rors and Warni | ngs 🚿 Log   | 🖉 Search Result | s 🥹 Queue      |                     |              |              |             |                         |            |

Page 7 | 7

# Add Document Add Document Cocument Name Document Type Document Description First American Tick Cocument Name Document Type Document Description First American Tick Cocument Name Document Type Document Description First American Tick Cocument Name Book Nett Cancel Book Nett Cancel

| Document Name   | Document Type  | Document Description | Browse      |
|-----------------|----------------|----------------------|-------------|
| Executor's Deed | Back Title Doc | ~                    | Attachments |
|                 |                |                      | 2.12        |
|                 |                | 1                    | ReadyDoc    |
|                 |                |                      | Rename      |
|                 |                |                      | Delete      |
|                 |                |                      |             |
|                 |                |                      |             |
|                 |                |                      |             |
|                 |                |                      |             |
|                 | 00110          |                      |             |

| t And Appr  | over                          |                                                                                                    | First /        | American Title"                                                                                                    |
|-------------|-------------------------------|----------------------------------------------------------------------------------------------------|----------------|----------------------------------------------------------------------------------------------------|
| ontact      |                               |                                                                                                    |                |                                                                                                    |
| rst Name :  | lauren                        |                                                                                                    |                |                                                                                                    |
| ast Name :  | denoia                        |                                                                                                    |                |                                                                                                    |
| mail :      | lauren denoia@softprocorp.com |                                                                                                    |                |                                                                                                    |
| nderwriting | Approver                      |                                                                                                    | -              |                                                                                                    |
| pprover :   | New Jersey (Agency)           | ~                                                                                                    |                |                                                                                                    |
|             | nderwriting                   | I And Approver Internet Internet Intern | I And Approver | I And Approver  It And Approver  It And Approver  It Mane :   It Mane :   It Manee :   It Manee :   It Manee :   It Manee :   It Mane :   It Manee : |